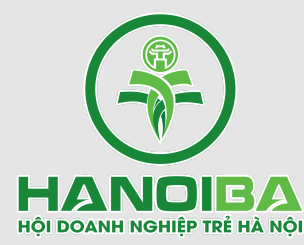

# HƯỚNG DẪN CÀI ĐẶT, SỬ DỤNG ZOOM ONLINE

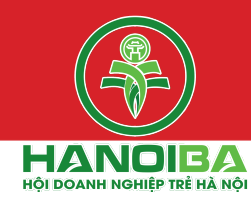

#### Điều kiện sử dụng:

Máy tính, Ipad, Điện thoại: Chạy hệ điều hành Window/IOS (Ưu tiên sử dụng máy tính để có thể dung được nhiều công cụ và có thể nhìn được toàn bộ thành viên tham gia họp trực tuyến)
Mạng Internet ổn định trong suốt quá họp

#### Thiết bị Camera:

Trường hợp sử dụng máy tính xách tay (Laptop), hầu như đã có camera gắn liền, tuy nhiên, cần kiểm tra thiết bị đã được cài đặt hoặc được kết nối.

Trường hợp sử dụng máy tính bàn (PC), cần trang bị và cài đặt thêm thiết bị Camera cắm ngoài. **Thiết bị nghe và nói**: Máy tính đã được tích hợp loa và mic, hoặc thiết bị tai nghe và mic cắm ngoài **Hotline hỗ trợ: Ms Trang: 0923.288.999 \* Ms Ly:0946.023.990 \* Ms Linh: 0904.122.309** 

## CÀI ĐẶT TRÊN MÁY TÍNH

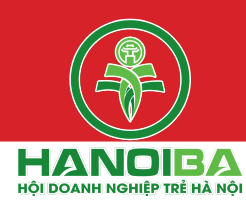

#### Bước 1: Cài đặt phần mềm Zoom

1. Truy cập trang web: https://zoom.us/download

# 2. Tải phần mềm Zoom Client for Meetings

3. Click chọn file chương trình Zoominstall.exe để thực hiện cài đặt.

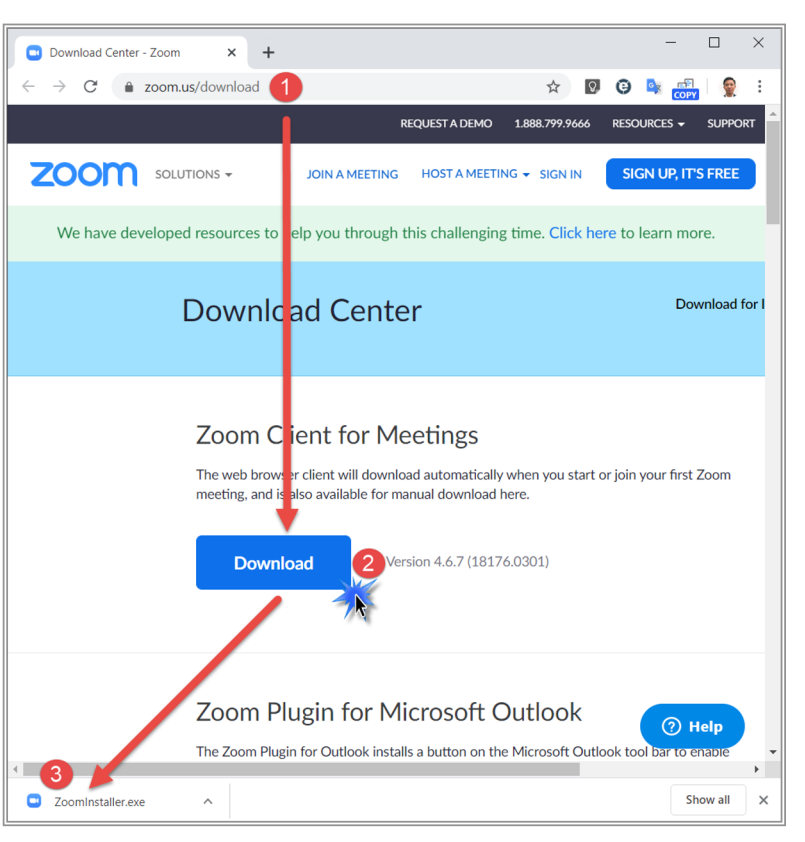

## CÀI ĐẶT TRÊN MÁY TÍNH

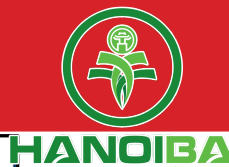

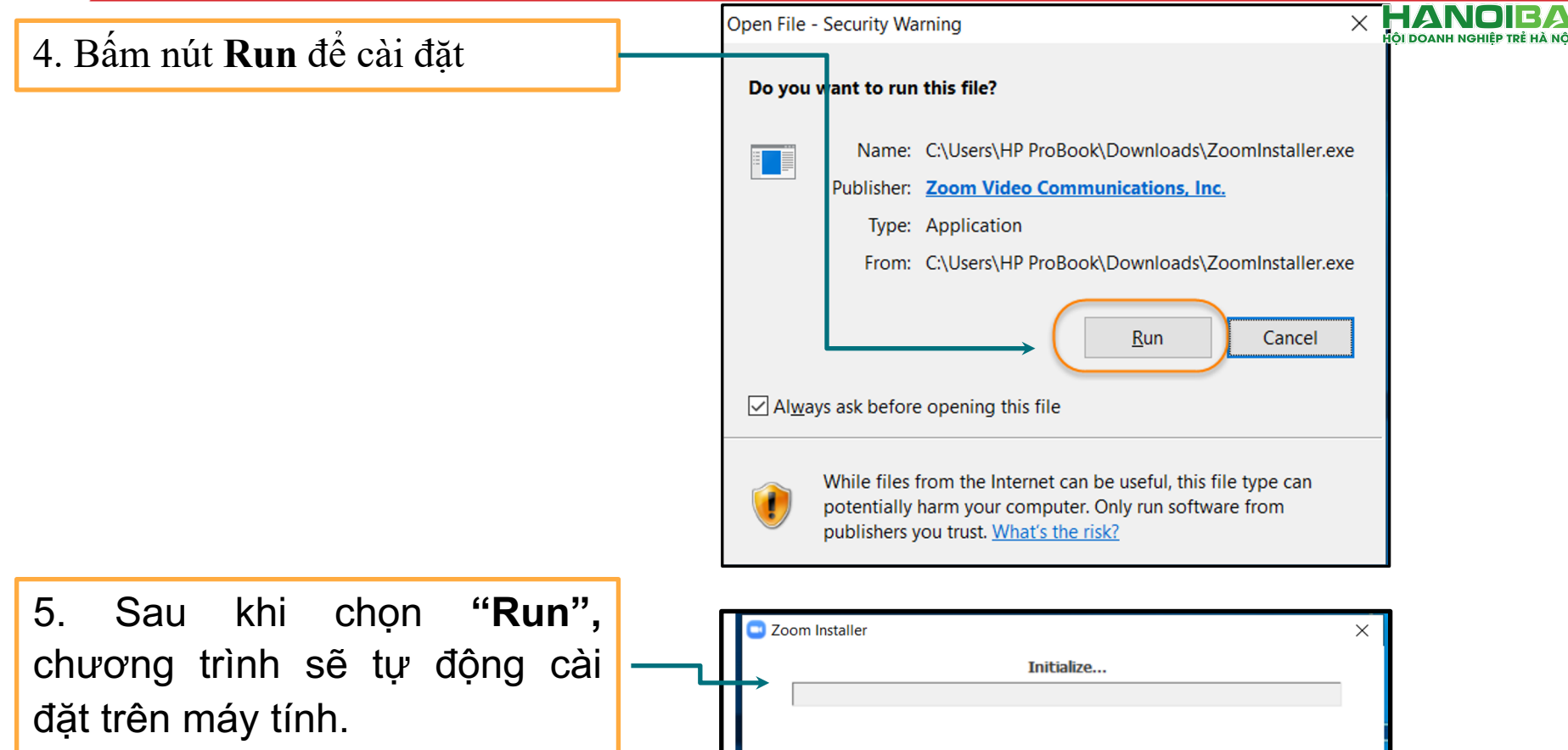

#### CÀI ĐẶT TRÊN MÁY TÍNH

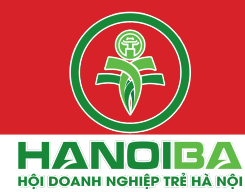

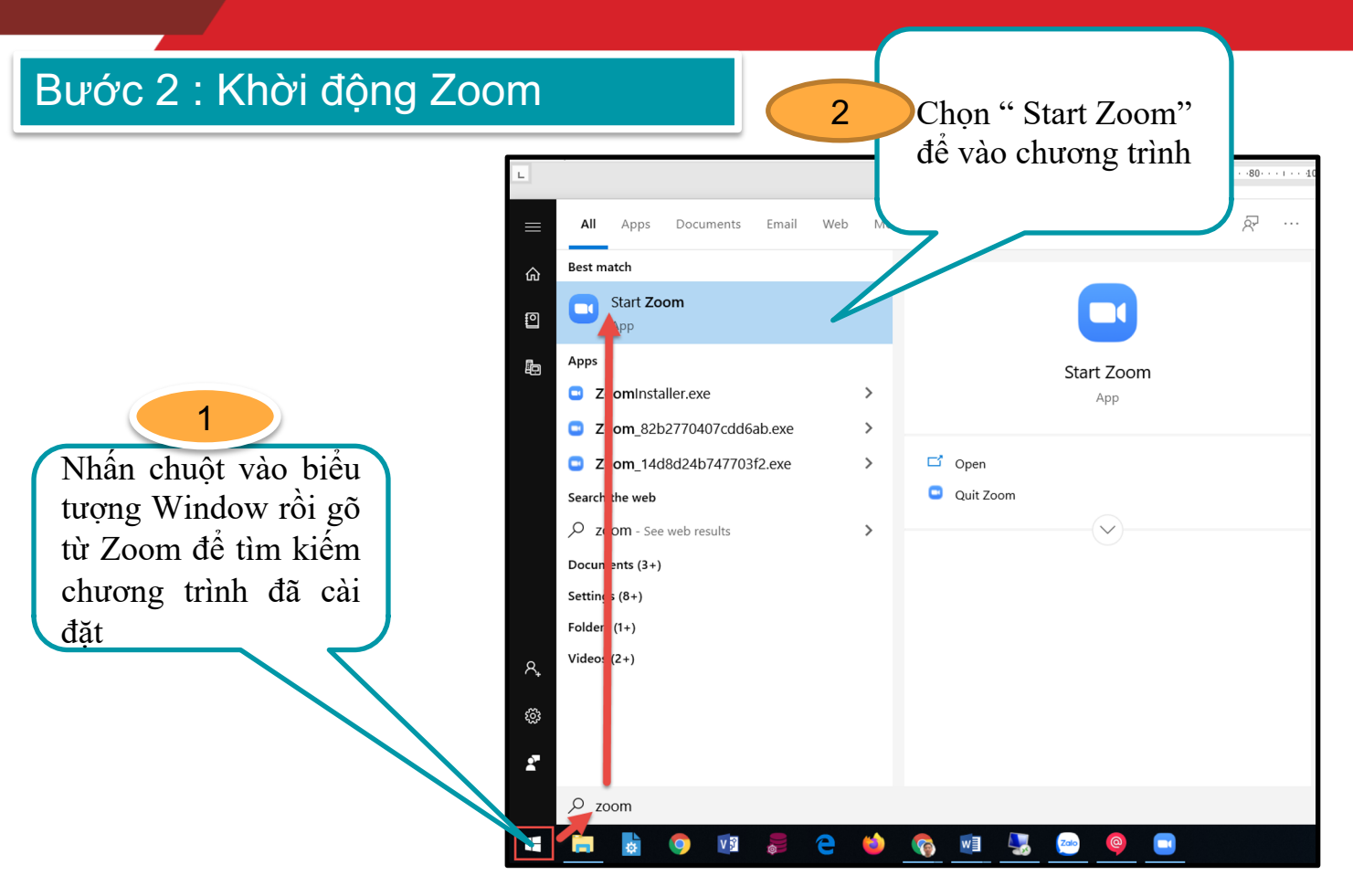

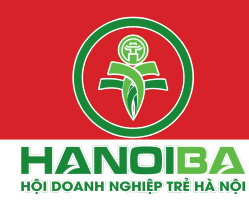

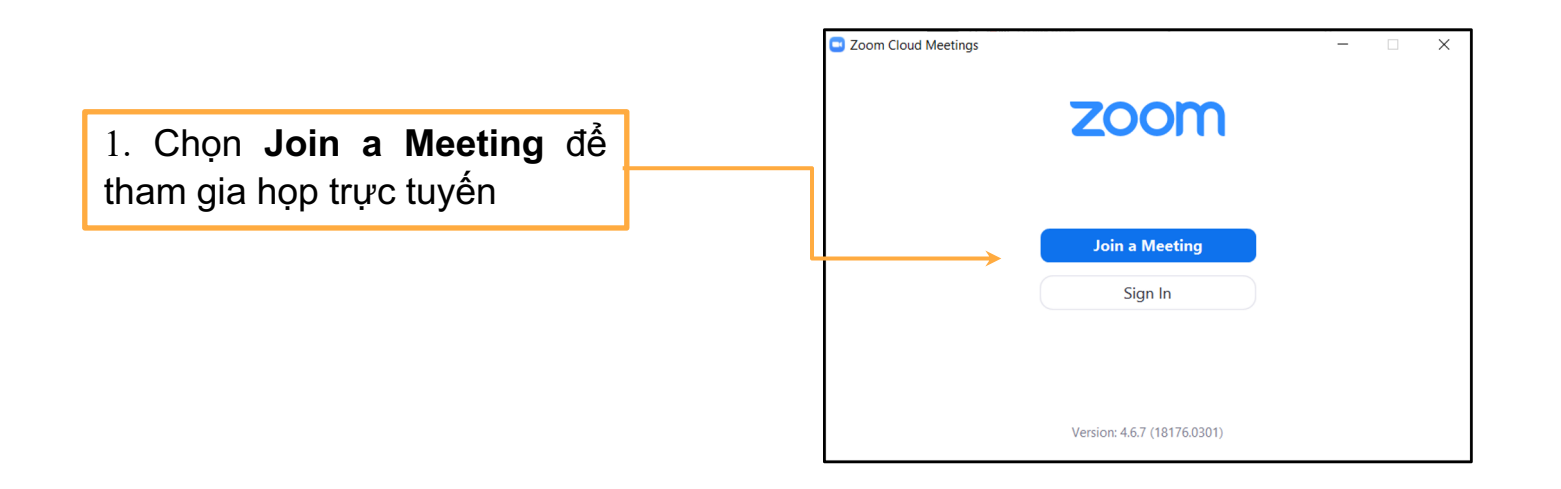

### CÀI ĐẶT TRÊN MÁY TÍNH

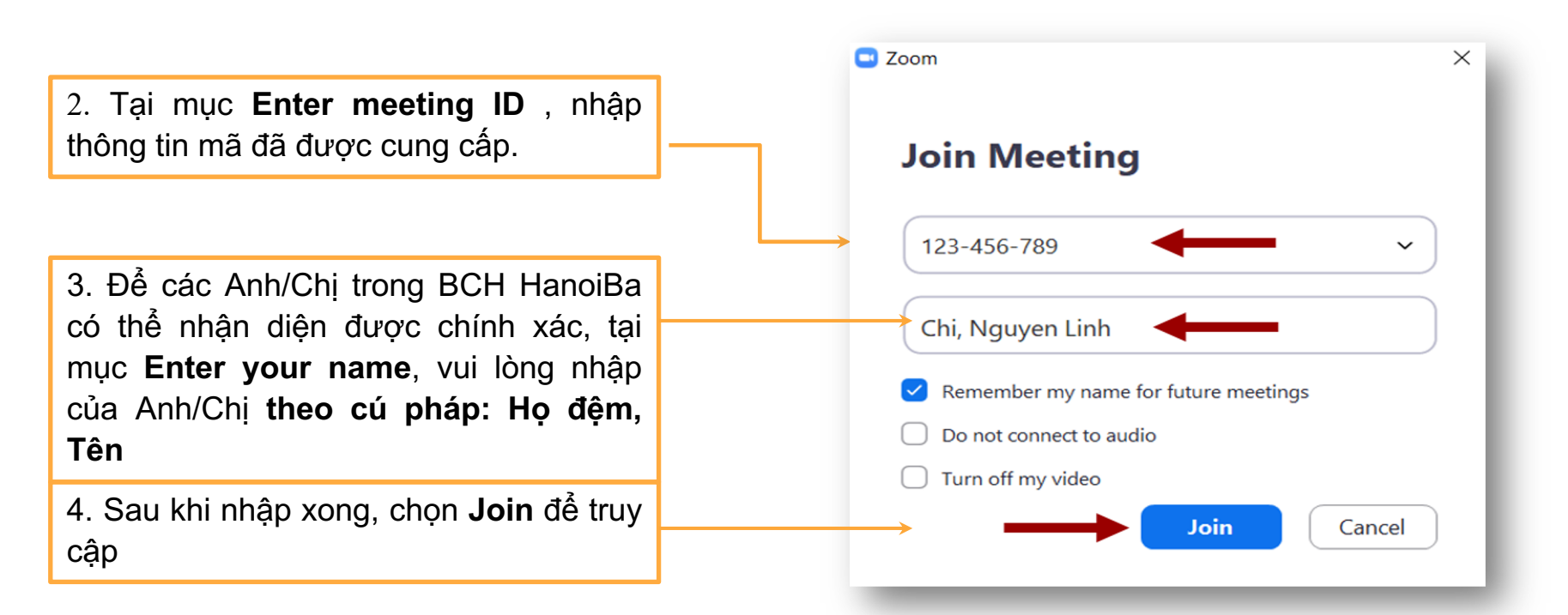

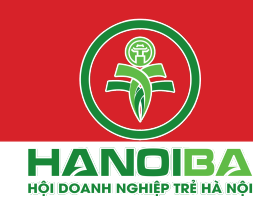

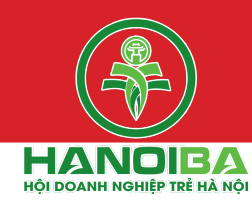

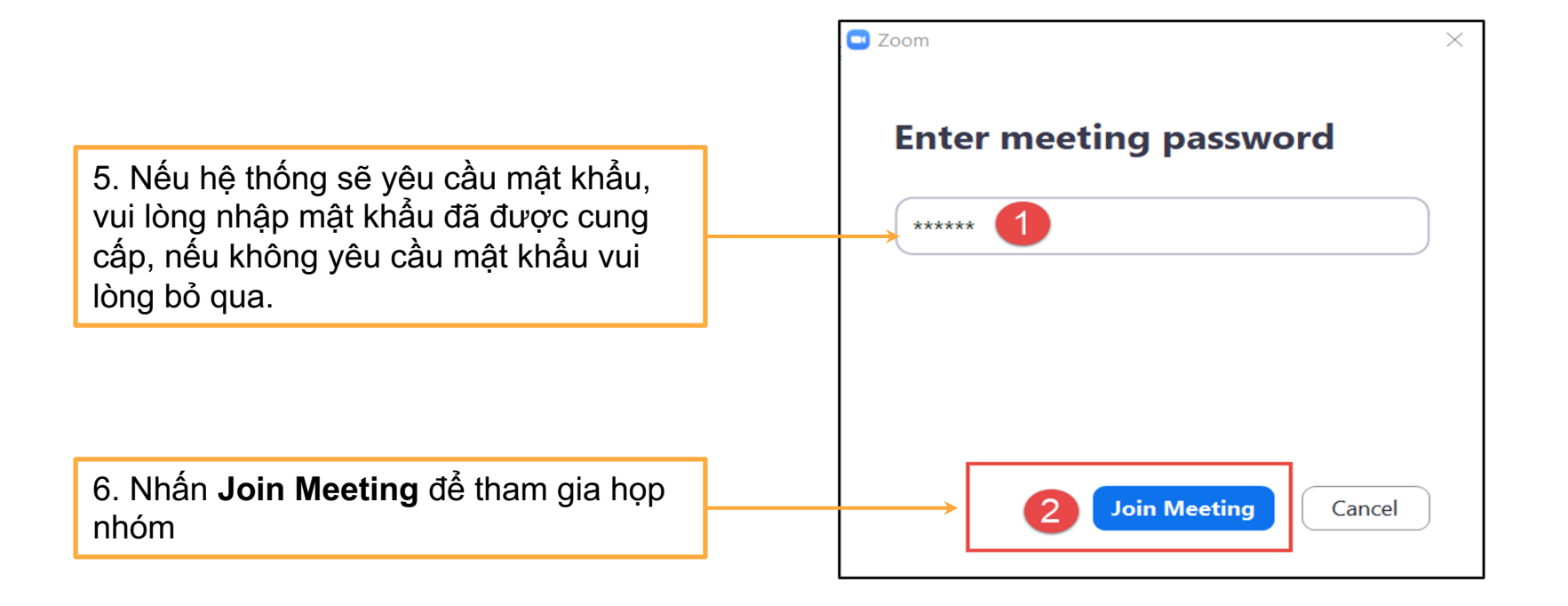

#### CÀI ĐẶT TRÊN MÁY TÍNH

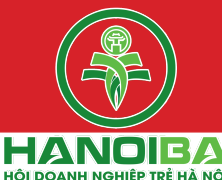

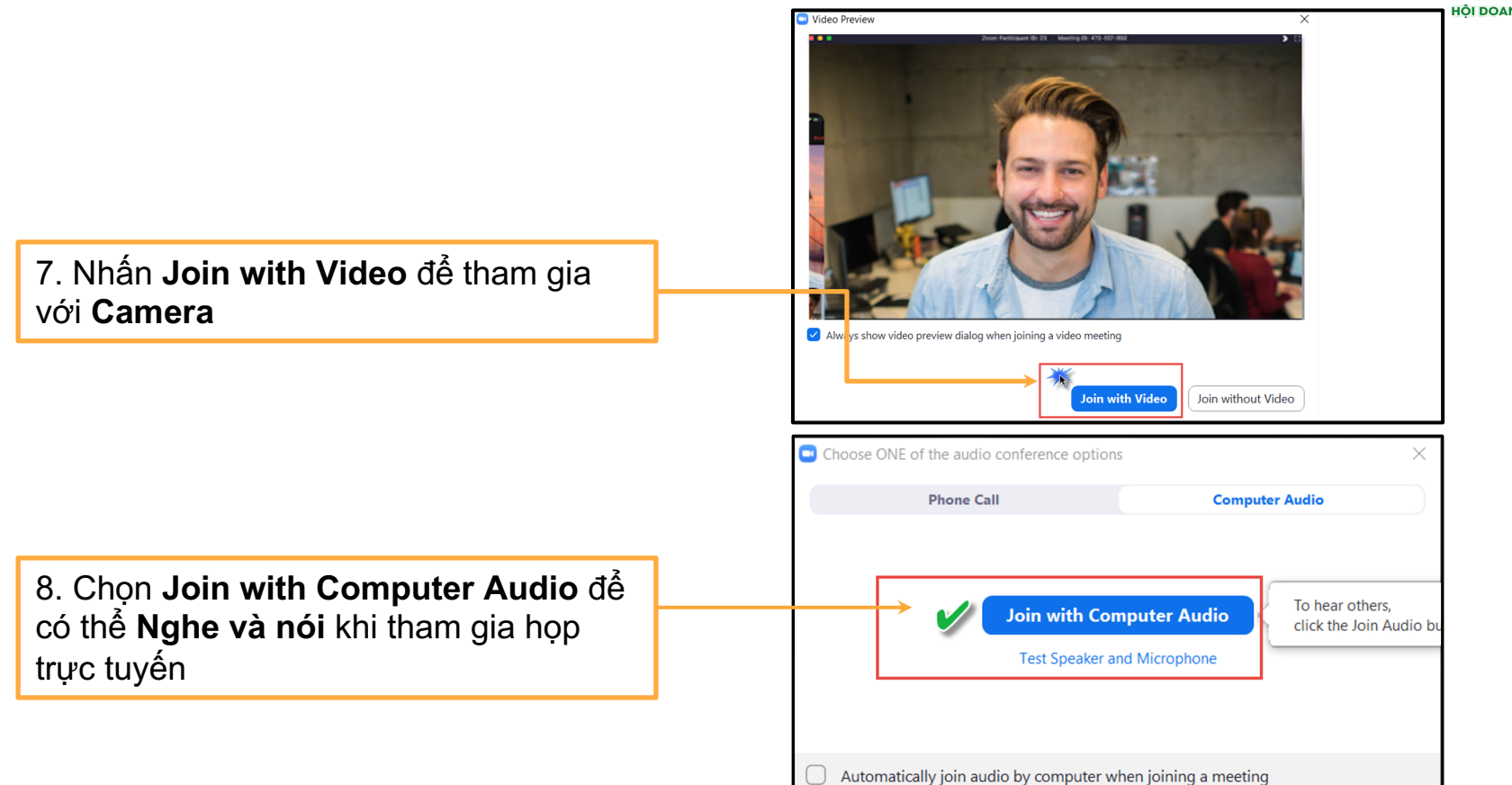

#### CÀI ĐẶT TRÊN MÁY TÍNH

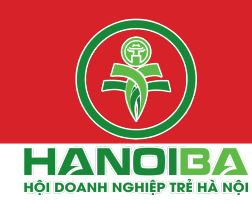

9. Bắt đầu tham gia họp trực tuyến với với các thành viên BCH HanoiBa qua màn hình chương trình Zoom

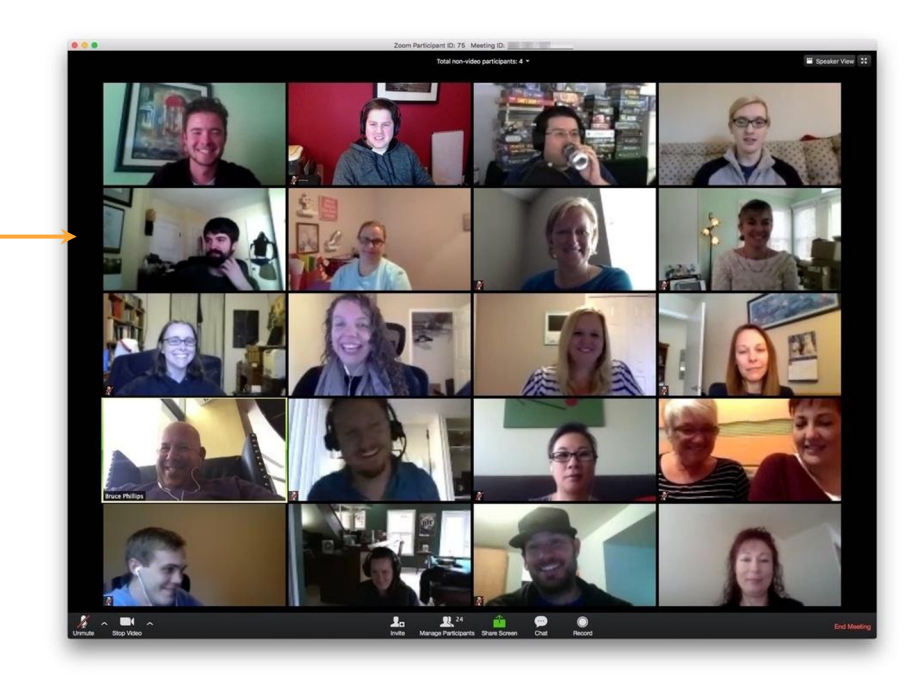

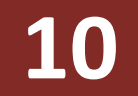

#### CÀI ĐẶT TRÊN MÁY TÍNH

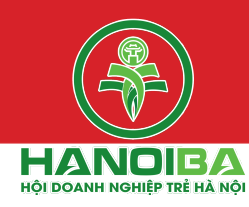

#### Bước 4 : Các thao tác trên Zoom

Đưa chuột vào màn hình, chương trình Zoom sẽ hiện thanh công cụ để tương tác

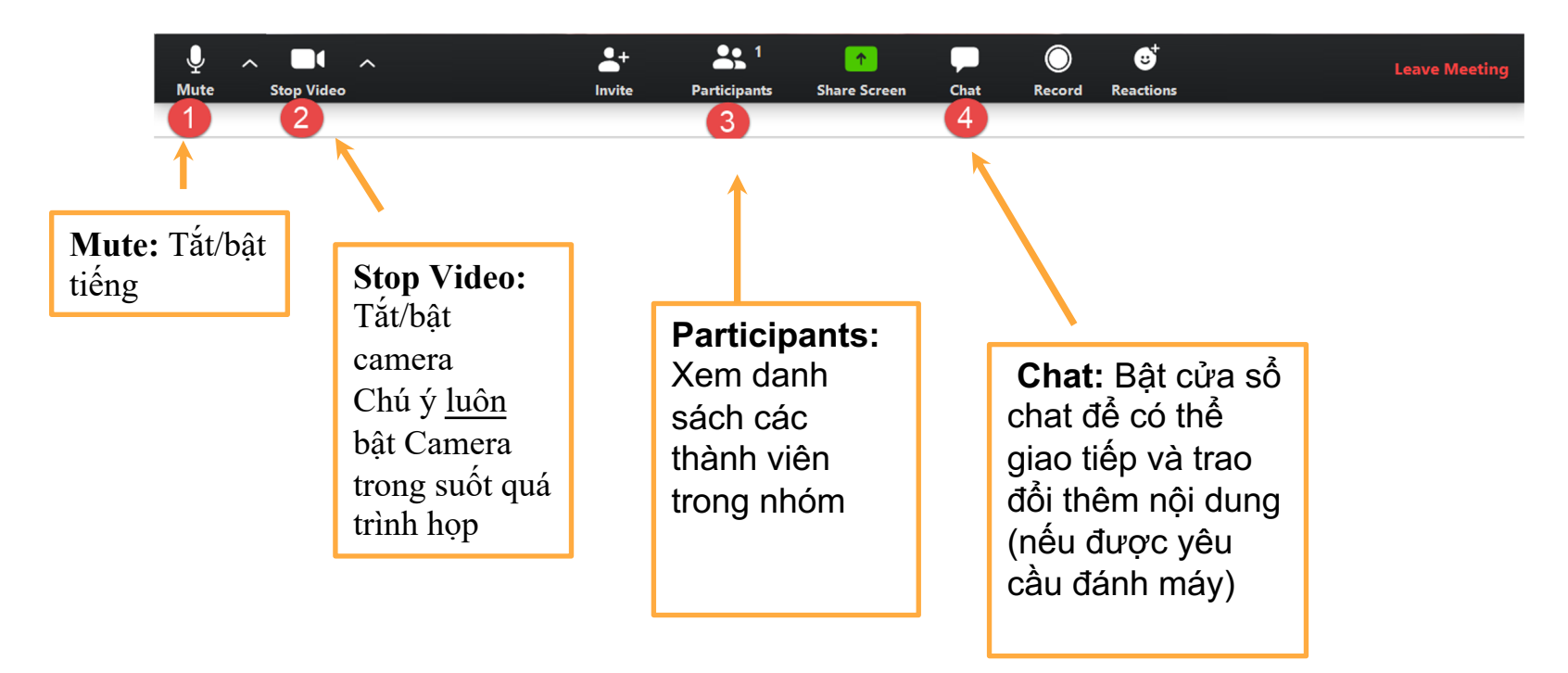

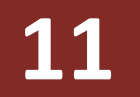

## CÀI ĐẶT TRÊN MÁY TÍNH

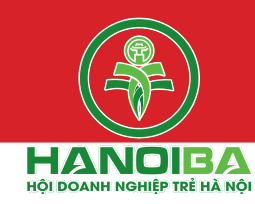

Đưa chuột vào màn hình, chương trình Zoom sẽ hiện thanh công cụ để tương tác

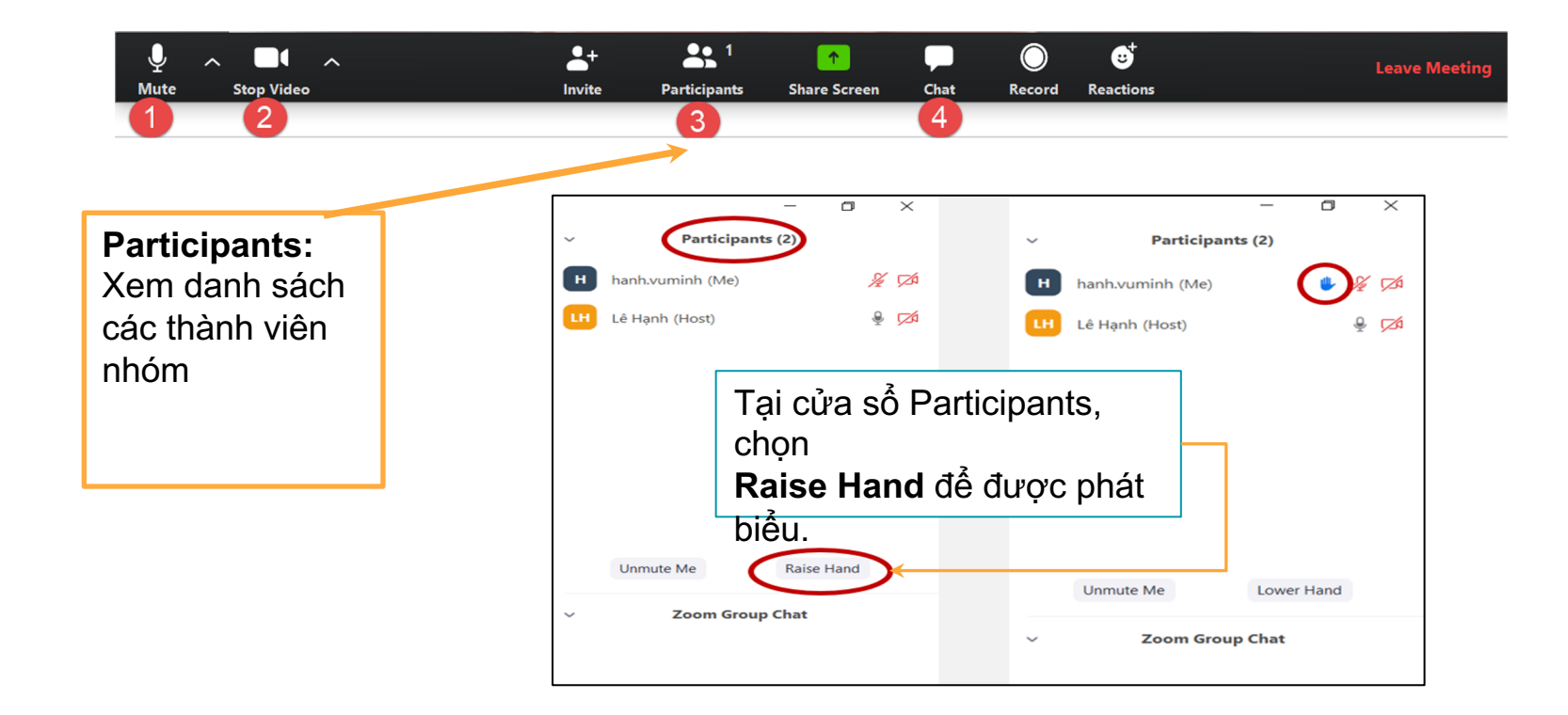

## DÀNH CHO ĐIỆN THOẠI THÔNG MINH VÀ MÁY TÍNH BẢNG

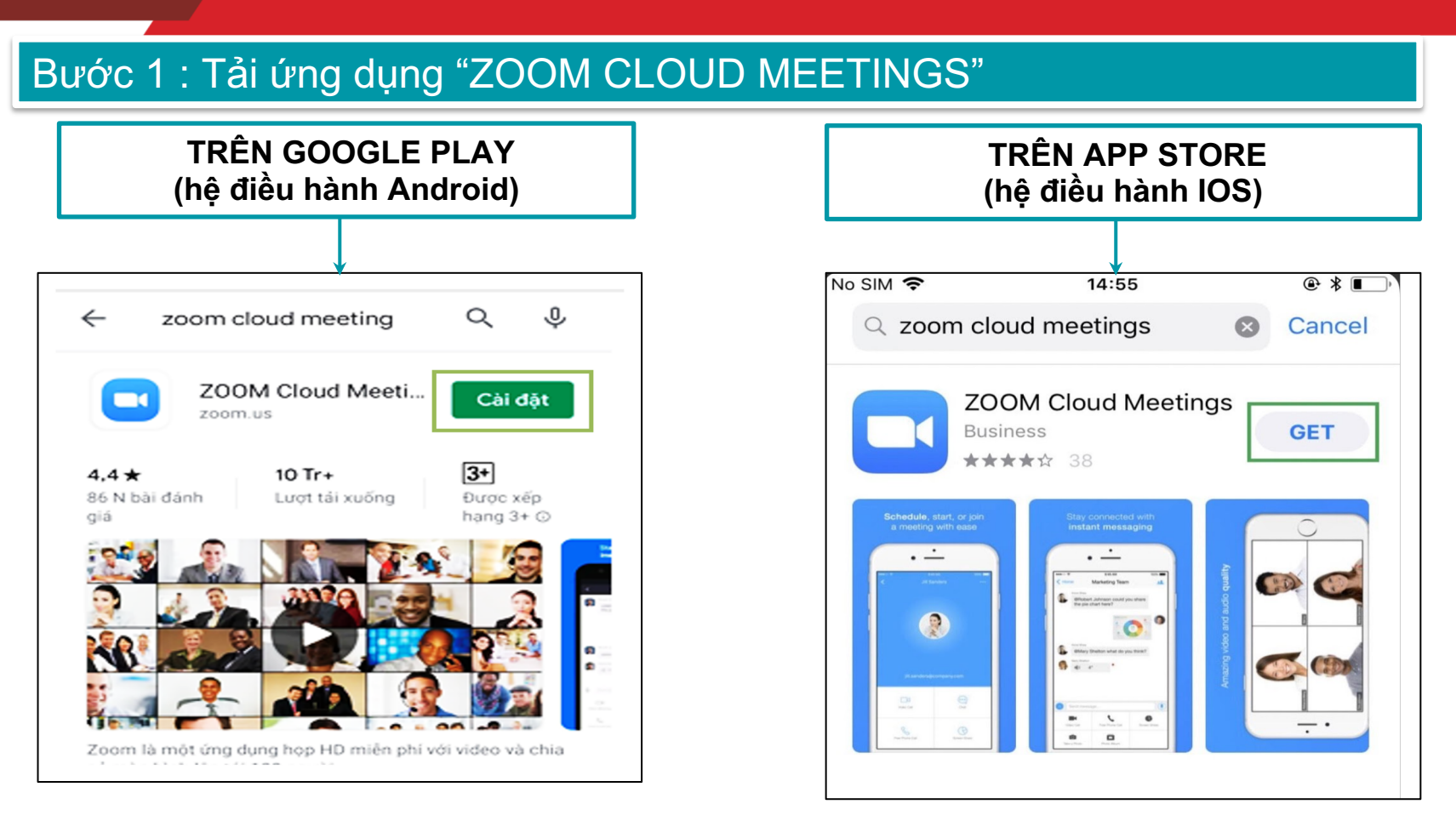

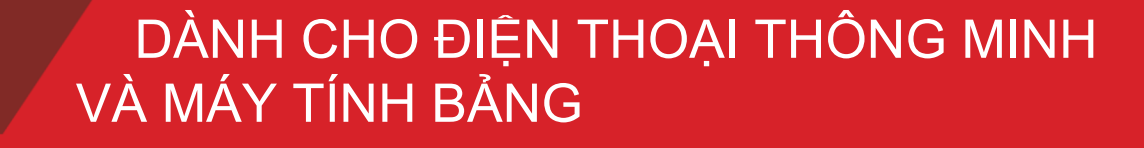

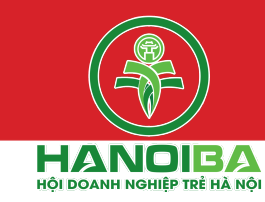

Bước 2: Khởi động Zoom

Sau khi hoàn thành tải về, bấm vào biểu tượng

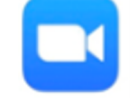

Zoom trên thiết bị để khởi động.

#### Bước 3: Đăng nhập

13

1. Tại mục **Meeting ID**, nhập thông tin mã đã được cung cấp.

2. Để các Anh/Chị trong BCH HanoiBa có thể nhận diện được chính xác, tại mục Enter your name, vui lòng nhập của Anh/Chị theo cú pháp: Họ đệm, Tên

**3**. Sau khi nhập xong, chọn **Join Meeting** để truy cập

|  | Join a Meeting                                                                       |            |
|--|--------------------------------------------------------------------------------------|------------|
|  | Meeting ID                                                                           | $\odot$    |
|  | Join with a personal link name                                                       |            |
|  | Your Name                                                                            |            |
|  | Join Meeting                                                                         |            |
|  | If you received an invitation link, tap on the link to join the meeting JOIN OPTIONS |            |
|  | Don't Connect To Audio                                                               | $\bigcirc$ |
|  | Turn Off My Video                                                                    | $\bigcirc$ |
|  |                                                                                      |            |

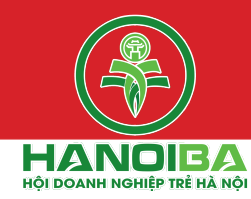

 Nếu hệ thống yêu cầu mật khẩu, vui lòng nhập mật khẩu đã được cung cấp

14

5. Nhấn **OK** (hoặc **Continue**) để tham gia họp trực tuyến

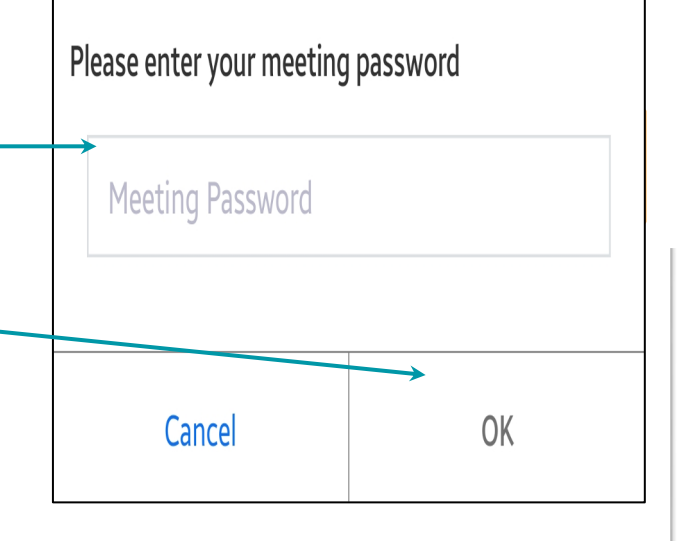

6. Nhấn **Join with Video** để tham gia với **Camera** 

**Video Preview** 

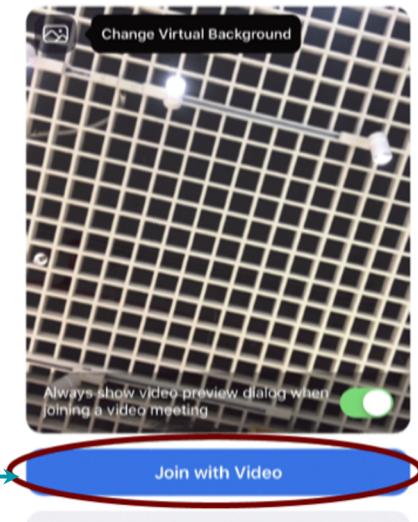

Join without Video

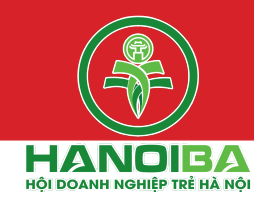

7. Chọn **Call using Internet Audio** để có thể **Nghe và nói** khi tham gia họp trực tuyến

15

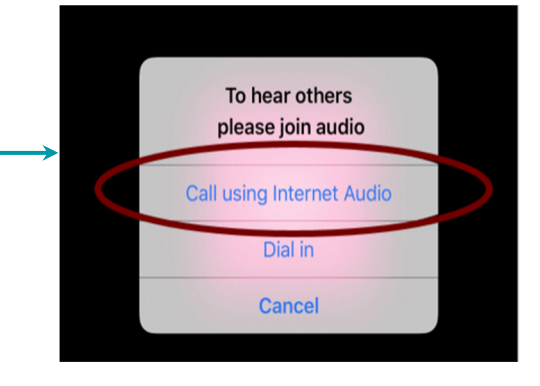

8. Bắt đầu tham gia họp trực tuyến với chương trình Zoom

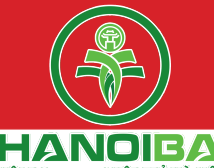

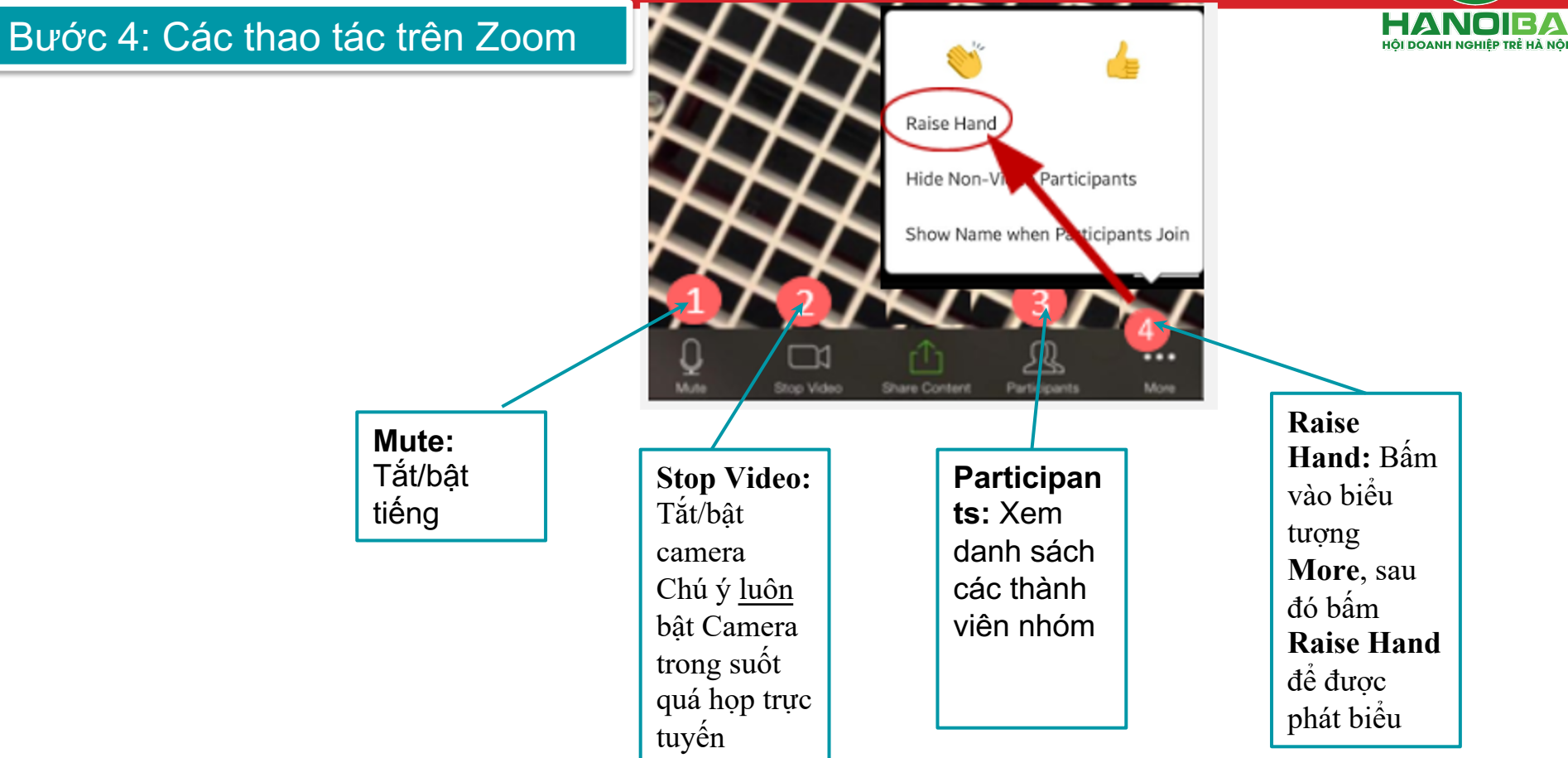

Bước 4: Các thao tác trên Zoom

18

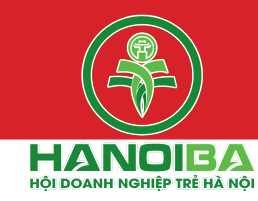

To Everyone

<

hello cô giáo

**Chat:** Bật cửa sổ chat để có thể giao tiếp và trao đổi thêm nội dung (nếu được yêu cầu đánh máy)

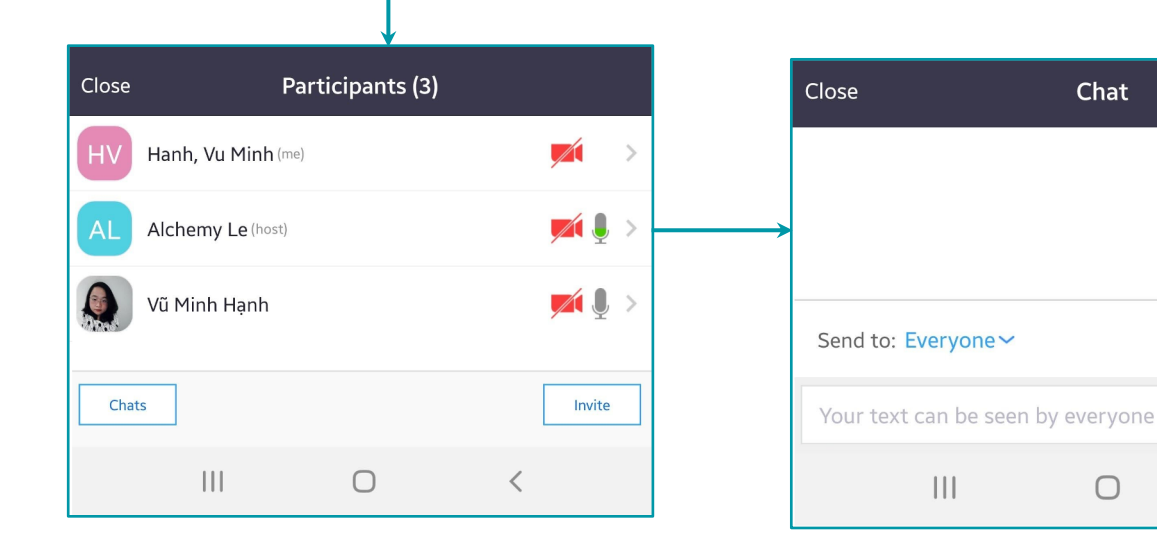

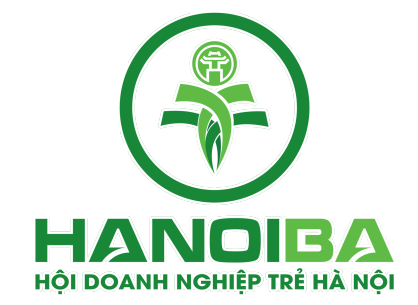

# TRÂN TRỌNG CẢM ƠN!